## **Table of Contents**

| Guías de Configuraciones > VIVOTEK > Cámaras IP |   |
|-------------------------------------------------|---|
| Cómo encontrar y conectarse a cámaras VIVOTEK   | 2 |

## Cómo encontrar y conectarse a cámaras VIVOTEK

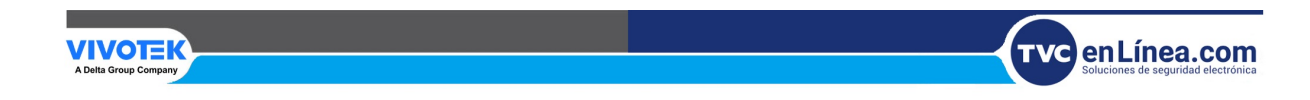

## Cómo encontrar y conectarse a cámaras VIVOTEK

VIVOTEK cuenta con herramientas específicas que le permiten no solo encontrar las cámaras en su red, sino también configurarlas, administrar actualizaciones de firmware y recopilar información básica (versión de firmware, nombre del modelo, puertos, etc.). Por lo tanto, para encontrar su cámara, deberá descargar una herramienta llamada Shepherd.

| Model   IP   MAC   Firmware ~   HTTP   HTTPS   HTTPS     MD8531H   192.168.40.98   00-02-D1-29-54-3B   01001h   80   80   1111   1111   1111   1111   1111   1111   1111   1111   1111   1111   1111   1111   1111   1111   1111   1111   1111   1111   1111   1111   1111   1111   1111   1111   1111   1111   1111   1111   1111   1111   1111   1111   1111   1111   1111   1111   1111   1111   1111   1111   1111   1111   1111   1111   1111   1111   1111   1111   1111   1111   1111   1111   1111   1111   1111   1111   1111   1111   1111   1111   1111   1111   1111   1111   1111   1111   1111   1111   1111   1111   1111   1111   1111   1111   11111   11111   11111                                                                                     |        |                  |                     |                          |                      |                   |         |       |  |  |  |
|----------------------------------------------------------------------------------------------------|--------|------------------|---------------------|--------------------------|----------------------|-------------------|---------|-------|--|--|--|
| Status   Model   IP   MAC   Firmware ~   HTTP   HTTP   HTTPS     MD8531H   192.168.40.98   00-02-D1-29-54-3B   01001h   80     IP8361   192.168.40.11   00-02-D1-18-9D-82   0100c   80     MA9321-EHTV   192.168.40.79   00-02-D1-74-E7-50   0100e   80     IB8168   192.168.40.12   00-02-D1-30-04-83   0100e5   80     IB8168   192.168.40.12   00-02-D1-30-04-83   0100e5   80     IB8168   192.168.40.12   00-02-D1-4B-F2-05   0100e_8   80     FD8177-H   192.168.40.69   00-02-D1-6B-7B-07   0100e_1HP   80     FD8173-H   192.168.40.21   00-02-D1-30-5B-A6   0100f   80     IB8373-EH   192.168.40.17   00-02-D1-30-5C-35   0100g1   80     IP8173H   192.168.40.17   00-02-D1-26-07-65   0100i   80     IP8173H   192.168.40.19   00-02-D1-3E-5D-FE   0100v   80 | ٩      |                  | A                   | + E                      |                      | All               | devices | Selec |  |  |  |
| IP8361 192.168.40.11 00-02-D1-18-9D-82 0100c 80   MA9321-EHTV 192.168.40.79 00-02-D1-74-E7-50 0100e 80   IB8168 192.168.41.132 00-02-D1-29-A5-C7 0100e 80   IB8168 192.168.40.12 00-02-D1-30-04-83 0100e5 80   FD8177-H 192.168.40.69 00-02-D1-4B-F2-05 0100e_8 80   IP9165-HPPM 192.168.40.21 00-02-D1-30-5B-A6 0100e_HP 80   FD8173-H 192.168.40.21 00-02-D1-30-5C-35 0100g1 80   IB8373-EH 192.168.40.17 00-02-D1-26-07-65 0100g1 80   IP8173H 192.168.40.19 00-02-D1-26-07-65 0100y 80                                                                                                    | Status | Model<br>MD8531H | IP<br>192.168.40.98 | MAC<br>00-02-D1-29-54-3B | Firmware ✓<br>01001h | <b>НТТР</b><br>80 | HTTPS   | Clien |  |  |  |
| MA9321-EHTV 192.168.40.79 00-02-D1-74-E7-50 0100e 80   IB8168 192.168.41.132 00-02-D1-29-A5-C7 0100e 80   IB8168 192.168.40.12 00-02-D1-30-04-83 0100e5 80   FD8177-H 192.168.40.69 00-02-D1-4B-F2-05 0100e_8 80   IP9165-HPPM 192.168.40.21 00-02-D1-6B-7B-07 0100e_HP 80   FD8173-H 192.168.40.21 00-02-D1-30-5B-A6 0100f 80   IB8373-EH 192.168.40.17 00-02-D1-26-07-65 0100g1 80   IP8173H 192.168.40.19 00-02-D1-26-07-65 0100y 80                                                                                                    |        | IP8361           | 192.168.40.11       | 00-02-D1-18-9D-82        | 0100c                | 80                |         |       |  |  |  |
| IB8168 192.168.41.132 00-02-D1-29-A5-C7 0100e 80   IB8168 192.168.40.12 00-02-D1-30-04-83 0100e5 80   FD8177-H 192.168.40.69 00-02-D1-4B-F2-05 0100e_8 80   IP9165-HPPM 192.168.42.114 00-02-D1-6B-7B-07 0100e_HP 80   FD8173-H 192.168.40.21 00-02-D1-30-5B-A6 0100f 80   IB8373-EH 192.168.40.96 00-02-D1-30-5C-35 0100g1 80   IP8173H 192.168.40.17 00-02-D1-3E-5D-FE 0100y 80                                                                                                    |        | MA9321-EHTV      | 192.168.40.79       | 00-02-D1-74-E7-50        | 0100e                | 80                |         |       |  |  |  |
| IB8168 192.168.40.12 00-02-D1-30-04-83 0100e5 80   FD8177-H 192.168.40.69 00-02-D1-4B-F2-05 0100e_8 80   IP9165-HPPM 192.168.42.114 00-02-D1-6B-7B-07 0100e_HP 80   FD8173-H 192.168.40.21 00-02-D1-30-5B-A6 0100f 80   IB8373-EH 192.168.40.96 00-02-D1-30-5C-35 0100g1 80   IP8173H 192.168.40.17 00-02-D1-26-07-65 0100i 80   ED8382-VE2 192.168.40.19 00-02-D1-3E-5D-FE 0100y 80                                                                                                    |        | IB8168           | 192.168.41.132      | 00-02-D1-29-A5-C7        | 0100e                | 80                |         |       |  |  |  |
| FD8177-H 192.168.40.69 00-02-D1-4B-F2-05 0100e_8 80   IP9165-HPPM 192.168.42.114 00-02-D1-6B-7B-07 0100e_HP 80   FD8173-H 192.168.40.21 00-02-D1-30-5B-A6 0100f 80   IB8373-EH 192.168.40.96 00-02-D1-30-5C-35 0100g1 80   IP8173H 192.168.40.17 00-02-D1-26-07-65 0100i 80   ED8382-VE2 192.168.40.19 00-02-D1-3E-5D-FE 0100y 80                                                                                                    |        | IB8168           | 192.168.40.12       | 00-02-D1-30-04-83        | 0100e5               | 80                |         |       |  |  |  |
| IP9165-HPPM 192.168.42.114 00-02-D1-6B-7B-07 0100e_HP 80   FD8173-H 192.168.40.21 00-02-D1-30-5B-A6 0100f 80   IB8373-EH 192.168.40.96 00-02-D1-30-5C-35 0100g1 80   IP8173H 192.168.40.17 00-02-D1-26-07-65 0100i 80   FD8382-VF2 192.168.40.19 00-02-D1-3E-5D-FE 0100y 80                                                                                                    |        | FD8177-H         | 192.168.40.69       | 00-02-D1-4B-F2-05        | 0100e_8              | 80                |         |       |  |  |  |
| FD8173-H 192.168.40.21 00-02-D1-30-5B-A6 0100f 80   IB8373-EH 192.168.40.96 00-02-D1-30-5C-35 0100g1 80   IP8173H 192.168.40.17 00-02-D1-26-07-65 0100i 80   ED8382-VE2 192.168.40.19 00-02-D1-3E-5D-EF 0100y 80                                                                                                    |        | IP9165-HPPM      | 192.168.42.114      | 00-02-D1-6B-7B-07        | 0100e_HP             | 80                |         |       |  |  |  |
| IB8373-EH 192.168.40.96 00-02-D1-30-5C-35 0100g1 80   IP8173H 192.168.40.17 00-02-D1-26-07-65 0100i 80   ED8382-VE2 192.168.40.19 00-02-D1-3E-5D-FE 0100y 80                                                                                                    |        | FD8173-H         | 192.168.40.21       | 00-02-D1-30-5B-A6        | 0100f                | 80                |         |       |  |  |  |
| IP8173H 192.168.40.17 00-02-D1-26-07-65 0100i 80                                                                                                    |        | IB8373-EH        | 192.168.40.96       | 00-02-D1-30-5C-35        | 0100g1               | 80                |         |       |  |  |  |
| FD8382-VF2 192.168.40.19 00-02-D1-3E-5D-FF 0100v 80                                                                                                    |        | IP8173H          | 192.168.40.17       | 00-02-D1-26-07-65        | 0100i                | 80                |         |       |  |  |  |
|                                                                                                    |        | FD8382-VF2       | 192.168.40.19       | 00-02-D1-3E-5D-FF        | 0100y                | 80                |         |       |  |  |  |
| IB8368-EHT 192.168.40.87 00-02-D1-3E-66-BE 010101_ 80                                                                                                    |        | IB836B-EHT       | 192.168.40.87       | 00-02-D1-3E-66-BE        | 010101_              | 80                |         |       |  |  |  |

Puedes descargar la aplicación Shepherd utilizando el siguiente enlace: https://www.vivotek.com/website/shepherd/#downloads

Shepherd trabajará como un inspector de red, buscará todas las cámaras VIVOTEK conectadas al entorno de red y las mostrará en su pantalla.

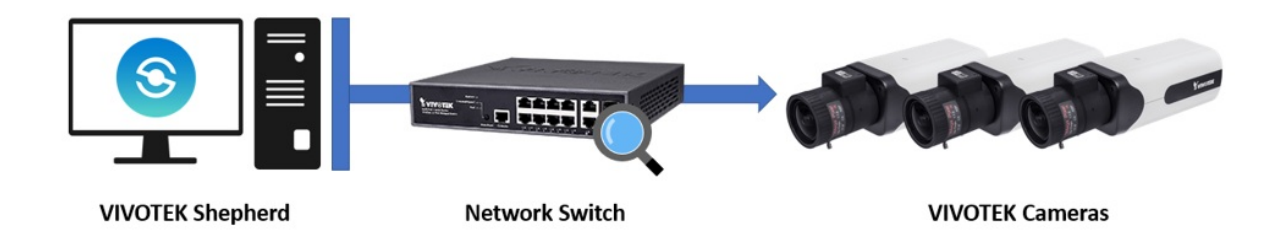

Solo tienes que hacer doble clic en la cámara y te conectarás automáticamente. Nota: al utilizar la herramienta, asegúrate de que la PC esté en la misma red que la cámara, de lo contrario no podrás encontrarlas (ver la imagen a continuación).

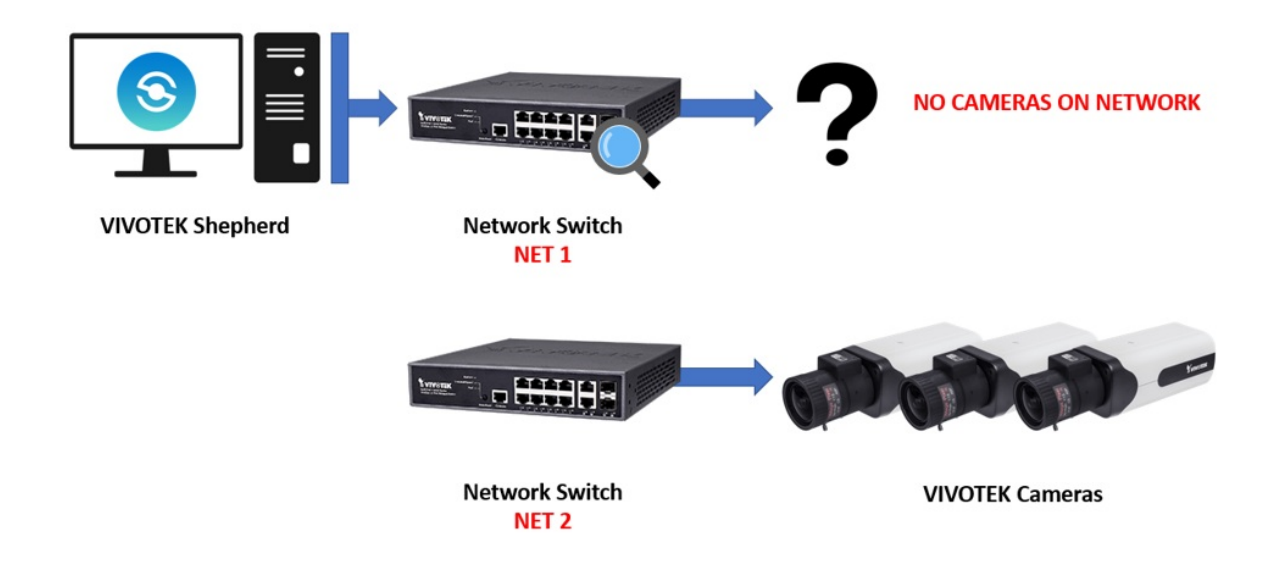

Para obtener más información sobre cómo utilizar la herramienta Shepherd, consulte el manual del usuario:

http://download.vivotek.com/downloadfile/downloads/usersmanuals/shepherdma nual\_en.pdf.

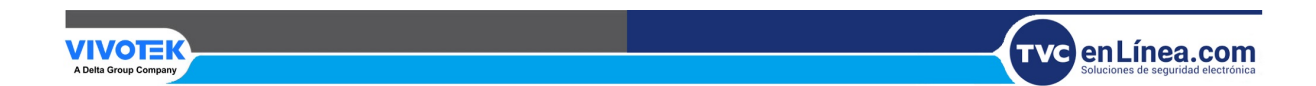